## **Upute za Microsoft Azure (virtual machine)**

Prvi korak koji se mora napraviti je otići na stranicu <u>Microsoft Azure for students</u>. Nakon toga pritisnemo na gumb "Start free"

| ← C 	ⓑ https://azure.microsoft.com/en-us/free/students/                                                                                                    |                                                                                                    |                                                                   |                    | A to to 😩         |
|----------------------------------------------------------------------------------------------------|----------------------------------------------------------------------------------------------------|-------------------------------------------------------------------|--------------------|-------------------|
| <ul> <li>We use optional cookies to improve your experience on our w<br/>advertising based on your online activity. If you reject optional<br/>change your selection by clicking "Manage Cookies" at the bo'</li> </ul> | ebsites, such as through social media connections, and to<br>cookies, only cookies necessary to provide you the servio<br>ttom of the page. <u>Privacy Statement Third-Party Cookies</u> | display personalized<br>ss will be used. You may Accept           | Reject             | Manage cookies    |
| Azure Explore -> Products -> Solution                                                                                                    | ns v Pricing v Partners v Resources v                                                                                                    | Search &                                                          | Learn Support Cont | act Sales Sign in |
|                                                                                                    |                                                                                                    |                                                                   |                    |                   |
|                                                                                                    | Build in the cloud f                                                                                                    | ree with Azure for                                                |                    |                   |
|                                                                                                    | Stud                                                                                                    | ents                                                              |                    |                   |
|                                                                                                    | Use your university or school email to stud<br>stud<br>Start<br>Learn about o                                                                                                    | sign up and renew each year you're a<br>ent<br>ree<br>Migbility > |                    |                   |
|                                                                                                    | Start with \$100<br>Azure credit                                                                                                    | No credit card required                                           |                    |                   |
|                                                                                                    | +                                                                                                    | •                                                                 |                    |                   |
|                                                                                                    | Free se                                                                                                    | rvices                                                            |                    |                   |
|                                                                                                    | Get popular services free w                                                                                                    | hile you have your credit.                                        |                    |                   |
|                                                                                                    |                                                                                                    |                                                                   |                    |                   |

Sada nam se prikazuje prozor za login. U njemu upisujemo svoj email od veleučilišta (npr. *"korisničko ime"@veleri.hr*). Nakon što smo upisali email pritisnemo gumb *"Dalje"*.

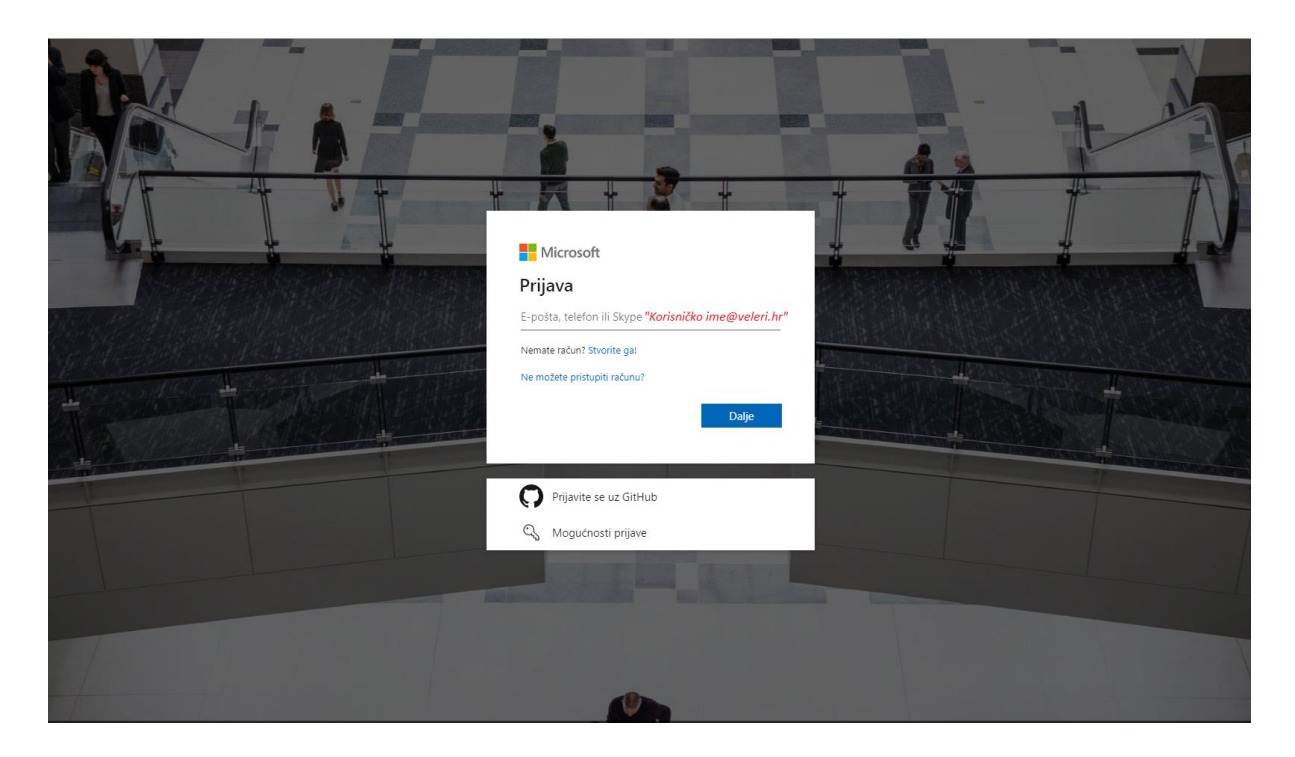

Sljedeće nam se otvara prozor za prijavu od AAi@EduHr. Unutra upisujemo svoje podatke od veleučilišta (npr. *"korisničko ime"@veleri.hr*).

| Autentikacijska i autorizacijska in<br>visokog obrazovanja u Rep | <i>d u H r</i><br>frastruktura znanosti i<br>rublici Hrvatskoj |
|------------------------------------------------------------------|----------------------------------------------------------------|
| KORISNIČKA OZNAKA                                                |                                                                |
| <b>&amp;</b> I                                                   |                                                                |
| ZAPORKA                                                          |                                                                |
| ß                                                                | ø                                                              |
| PRIJAVA                                                          |                                                                |
| Pomoć                                                            |                                                                |
| Srce v3.0                                                        |                                                                |

Nakon šta smo se prijavili otvara nam se stranica od Microsoft Azure. Pritisnemo Microsoft Azure.

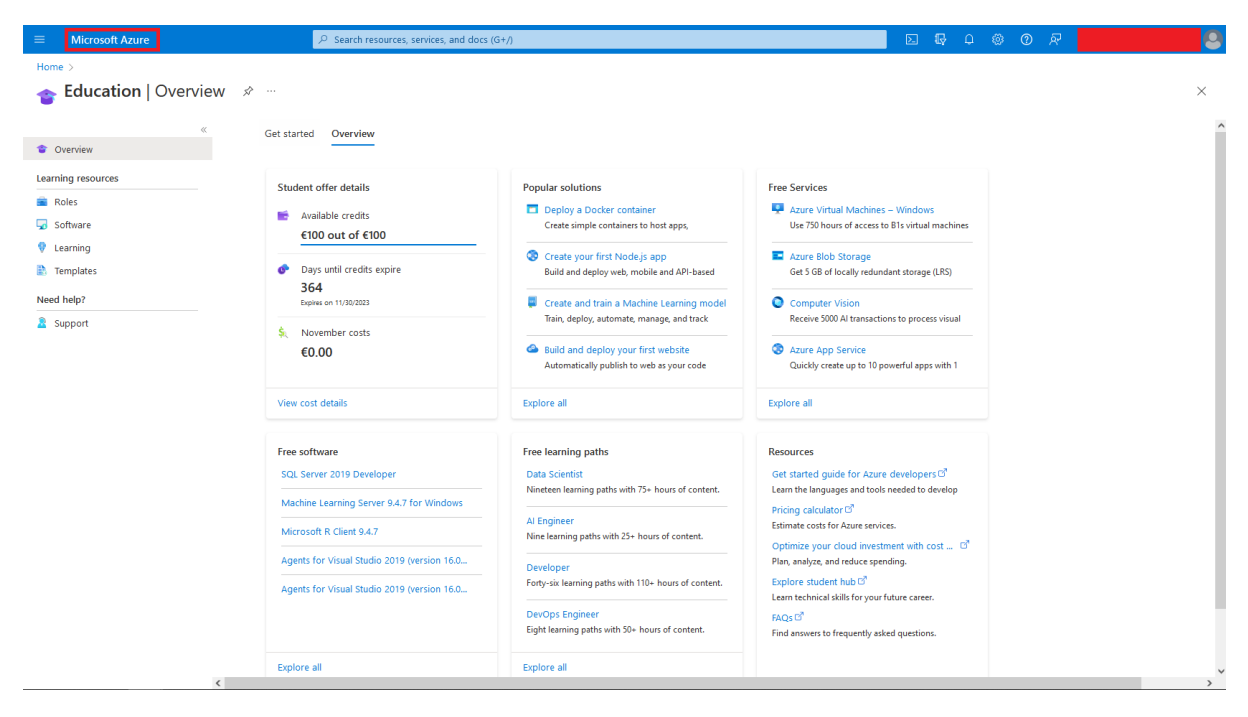

Sada smo na glavnoj stranici od Microsoft Azure. Da bi pronašli naše besplatne alate tj. Servise moramo u tražilicu potražiti *"Education"*. Kada smo odabrali *"Education"* otvara nam se stranica gdje se nalaze naši besplatni alati.

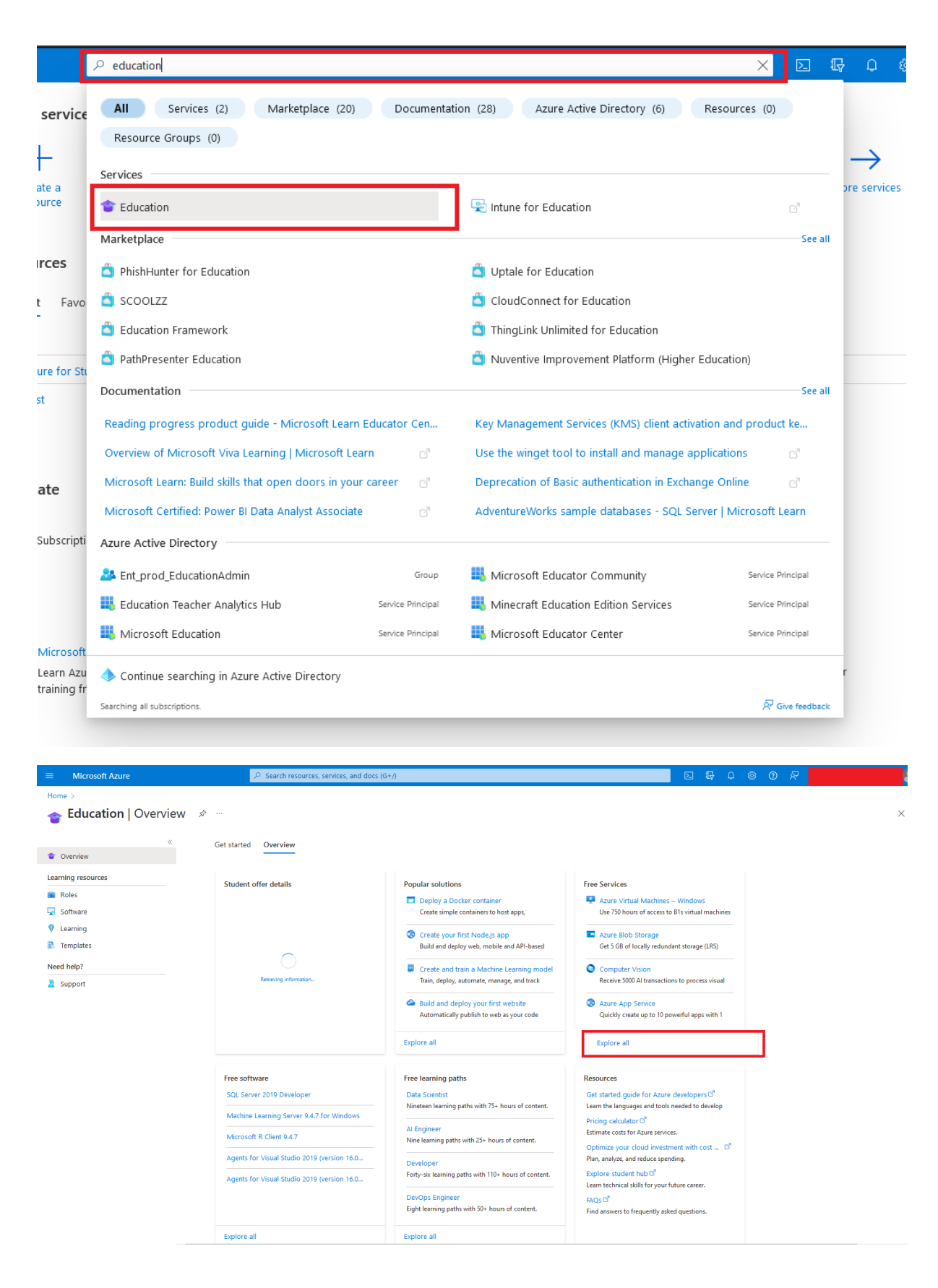

Da bismo vidjeli sve naše alate moramo pritisnuti opciju "*Explore all*" pod "*Free Services*". Kada smo pritisnuli, pokazuje nam se svi alati koje možemo koristiti besplatno.

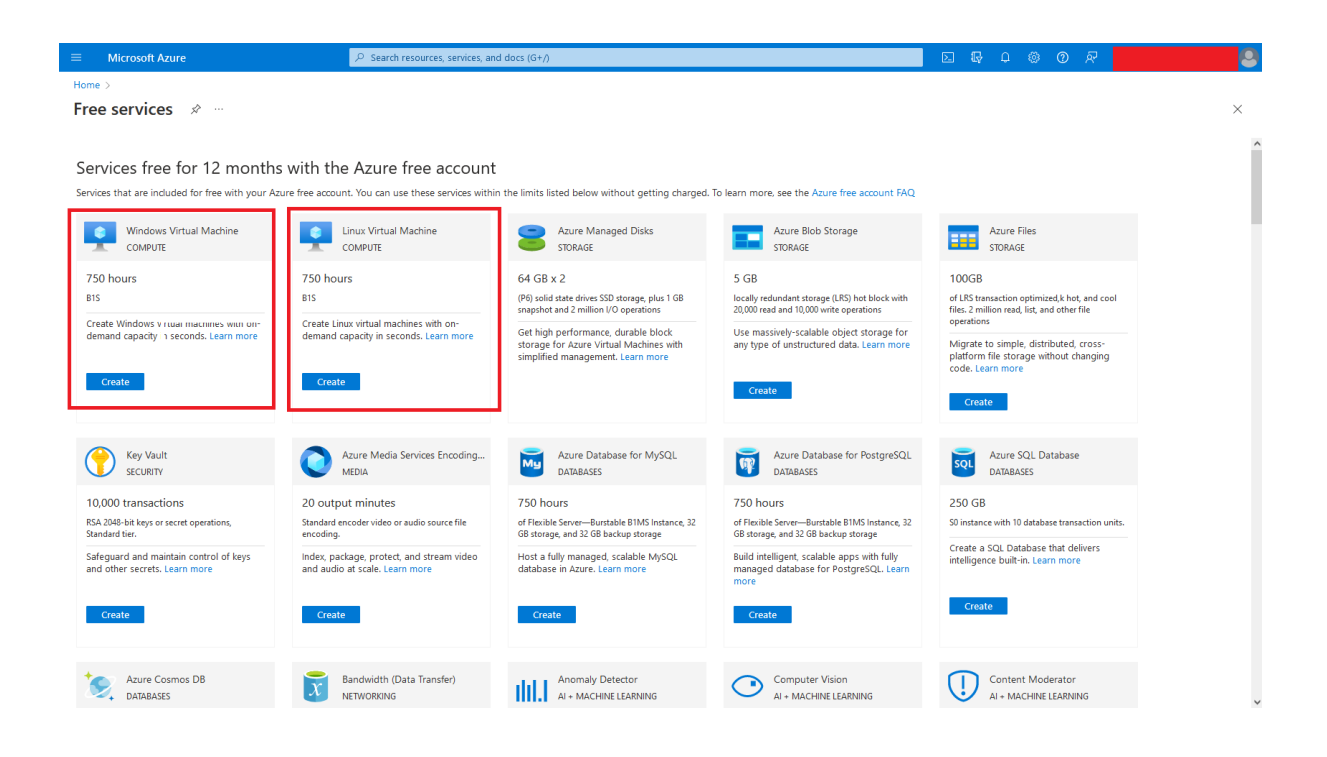

Za primjer ćemo odabrati Linux virtualno mašinu. Da bi napravili virtualnu mašinu moramo prvo pritisnuti gumb *"Create"*. Kada smo pritisnuli otvara nam se nova stranica na kojoj se nalaze opcije za virtualnu mašinu.

|                                                                                                    | 𝒫 Search resources, services, and docs (G+/)                                                                                                    | S & 4 @ 0 R            |
|----------------------------------------------------------------------------------------------------|----------------------------------------------------------------------------------------------------|------------------------|
| Home > Free services >                                                                                             |                                                                                                    |                        |
| Create a virtual mad                                                                                               | chine                                                                                                    | ×                      |
|                                                                                                    |                                                                                                    | ,                      |
| Basics Tags Review + creat                                                                                         | e                                                                                                    |                        |
| Create a virtual machine that runs L<br>image. Complete the Basics tab the<br>tab for full customization. Learn mo | inux or Windows. Select an image from Azure marketplace or use your own customized<br>n Review + create to provision a virtual machine with default parameters or review each<br>ore c <sup>2</sup> |                        |
| This subscription may not be el                                                                                    | ligible to deploy VMs of certain sizes in certain regions.                                                                                                    |                        |
| Project details                                                                                                    |                                                                                                    |                        |
| Select the subscription to manage<br>all your resources.                                                           | deployed resources and costs. Use resource groups like folders to organize and manage                                                                                                    |                        |
| Subscription * 🕡                                                                                                   | Azure for Students                                                                                                    |                        |
| Resource group * 🕕                                                                                                 | LinuxTest V                                                                                                    |                        |
|                                                                                                    | Create new                                                                                                    |                        |
| Instance details                                                                                                   | Lime and                                                                                                    |                        |
| Virtual machine name * ()                                                                                          |                                                                                                    |                        |
| Kegion * 🕕                                                                                                    | (Europe) North Europe                                                                                                    |                        |
| Image * 🕕                                                                                                    | Ubuntu Server 16.04-LTS - Gen1                                                                                                    |                        |
| () You will not be charged for up t                                                                                | to 750 hours of usage for B1s VMs per month. Learn more of                                                                                                    |                        |
| Size * 🛈                                                                                                    | Standard, B1s - 1 vcpu, 1 Gi8 memory (\$8.25/month) V<br>See all sizes                                                                                                    |                        |
| Administrator account                                                                                              |                                                                                                    |                        |
| Review + create                                                                                                    | < Previous Next : Tags >                                                                                                    | <i>₽</i> Give feedback |

Pod opcijom "*Subscription*" postavljamo opciju "*Azure for Students*", a pod "*Resource group*" moramo prvo napravit novu grupu tako da pritisnemo "*Create new*" i napišemo kako će se zvati. Za "*Virtual machine name*" stavljamo kako će nam se zvati virtualna mašina. Za "*Region*" stavljamo "*Europe*". Za "*Image*" možete odabrat bilo koji os koji želite.

| = inicrosoft Azure                                                           | ₽ Search resources, services, and docs                                                                                                    | i(G+/) 区 眼 다 儆 ⑦ 尽                                                                                                    |                 |
|------------------------------------------------------------------------------|----------------------------------------------------------------------------------------------------|----------------------------------------------------------------------------------------------------|-----------------|
| Home > Free services >                                                       |                                                                                                    |                                                                                                    |                 |
| Create a virtual mac                                                         | hine                                                                                                    |                                                                                                    | ×               |
|                                                                              |                                                                                                    |                                                                                                    |                 |
| Basics Tags Review + create                                                  | 2                                                                                                    |                                                                                                    |                 |
| Create a virtual machine that runs Li<br>image. Complete the Basics tab ther | nux or Windows. Select an image from Azure marketplace or use your<br>1 Review + create to provision a virtual machine with default parameter                                                                                                    | own customized<br>s or review each                                                                                                    |                 |
| tab for full customization. Learn mo                                         |                                                                                                    |                                                                                                    |                 |
| <ol> <li>This subscription may not be eli</li> </ol>                         | gible to deploy VMs of certain sizes in certain regions.                                                                                                    |                                                                                                    |                 |
| Project details                                                              |                                                                                                    |                                                                                                    |                 |
| Select the subscription to manage c<br>all your resources.                   | leployed resources and costs. Use resource groups like folders to orga                                                                                                    | anize and manage                                                                                                    |                 |
| Subscription * 🕧                                                             | Azure for Students                                                                                                    | ✓                                                                                                    |                 |
| Resource group * ()                                                          | LinuxTest<br>Create new                                                                                                    | ×                                                                                                    |                 |
| Instance details                                                             |                                                                                                    |                                                                                                    |                 |
| Virtual machine name *                                                       | LinuxTest                                                                                                    |                                                                                                    |                 |
| Region * ①                                                                   | (Europe) North Europe                                                                                                    | ✓                                                                                                    |                 |
| Image * 🕕                                                                    | Ubuntu Server 16.04-LTS - Gen1                                                                                                    |                                                                                                    |                 |
| <ol> <li>You will not be charged for up t</li> </ol>                         | o 750 hours of usage for B1s VMs per month. Learn more 🖻                                                                                                    |                                                                                                    |                 |
| •                                                                            |                                                                                                    |                                                                                                    |                 |
| Size * 🗊                                                                     | Standard_B1s - 1 vcpu, 1 GiB memory (\$8.25/month)<br>See all sizes                                                                                                    |                                                                                                    |                 |
| Administrator account                                                        |                                                                                                    |                                                                                                    |                 |
| Review + create                                                              | Previous Next : Tags >                                                                                                    |                                                                                                    | R Give feedback |
|                                                                              |                                                                                                    |                                                                                                    |                 |
|                                                                              |                                                                                                    |                                                                                                    |                 |
|                                                                              |                                                                                                    |                                                                                                    |                 |
|                                                                              |                                                                                                    | $\mathcal{P}_{\rm c}$ Search resources, services, and docs (G+/)                                                                                                    |                 |
|                                                                              | Home > Free services >                                                                                                    |                                                                                                    |                 |
|                                                                              |                                                                                                    |                                                                                                    |                 |
|                                                                              | Create a virtual machine                                                                                                    |                                                                                                    |                 |
|                                                                              | Create a virtual machine                                                                                                    | CentOS-based 6.5 HPC - Gen1                                                                                                    |                 |
|                                                                              | Create a virtual machine                                                                                                    | CentOS-based 6.5 HPC - Gen1                                                                                                    |                 |
|                                                                              | Create a virtual machine Basics Tags Review + create                                                                                                    | CentOS-based 6.5 HPC - Gen1 CentOS-based 6.8 HPC - Gen1 CentOS-based 7.1 HPC - Gen1                                                                                                    |                 |
|                                                                              | Create a virtual machine Basics Tags Review + create Create a virtual machine that runs Linux or                                                                                                    | CentOS-based 6.5 HPC - Gen1 CentOS-based 6.8 HPC - Gen1 CentOS-based 7.1 HPC - Gen1 CentOS-based 7.3 SPIOV - Gen1                                                                                                    |                 |
|                                                                              | Create a virtual machine<br>Basics Tags Review + create<br>Create a virtual machine that runs Linux or<br>image. Complete the Basics tab then Review<br>tab for full customization. Learn more of                                                                                                    | CentOS-based 6.5 HPC - Gen1 CentOS-based 6.8 HPC - Gen1 CentOS-based 7.1 HPC - Gen1 CentOS-based 7.3 SRIOV - Gen1 CentOS-based 7.3 SRIOV - Gen1                                                                                                    |                 |
|                                                                              | Create a virtual machine<br>Basics Tags Review + create<br>Create a virtual machine that runs Linux or<br>image. Complete the Basics tab then Review<br>tab for full customization. Learn more of                                                                                                    | CentOS-based 6.5 HPC - Gen1 CentOS-based 6.8 HPC - Gen1 CentOS-based 7.1 HPC - Gen1 CentOS-based 7.3 SRIOV - Gen1 CentOS-based 7.3 HPC - Gen1 CentOS-based 7.3 HPC - Gen1                                                                                                    |                 |
|                                                                              | Create a virtual machine<br>Basics Tags Review + create<br>Create a virtual machine that runs Linux or<br>image. Complete the Basics tab then Review<br>tab for full customization. Learn more complete<br>this subscription may not be eligible to                                                                                                    | CentOS-based 6.5 HPC - Gen1 CentOS-based 7.1 HPC - Gen1 CentOS-based 7.1 HPC - Gen1 CentOS-based 7.3 SRIOV - Gen1 CentOS-based 7.3 HPC - Gen1 CentOS-based 7.3 - Gen1                                                                                                    |                 |
|                                                                              | Create a virtual machine<br>Basics Tags Review + create<br>Create a virtual machine that runs Linux or<br>image. Complete the Basics tab then Review<br>tab for full customization. Learn more co                                                                                                    | CentOS-based 6.5 HPC - Gen1 CentOS-based 7.1 HPC - Gen1 CentOS-based 7.1 HPC - Gen1 CentOS-based 7.3 SRIOV - Gen1 CentOS-based 7.3 - Gen1 CentOS-based 7.3 - Gen1 Debian 8 "Jessie" - Gen1                                                                                                    |                 |
|                                                                              | Create a virtual machine<br>Basics Tags Review + create<br>Create a virtual machine that runs Linux or<br>image. Complete the Basics tab then Review<br>tab for full customization. Learn more co<br>tab for full customization may not be eligible to<br>Project details                                                                                                    | CentOS-based 6.5 HPC - Gen1 CentOS-based 6.8 HPC - Gen1 CentOS-based 7.1 HPC - Gen1 CentOS-based 7.3 SRIOV - Gen1 CentOS-based 7.3 - Gen1 CentOS-based 7.3 - Gen1 Debian 8 "Jessie" - Gen1 Debian 8 "Jessie" - Gen1                                                                                                    |                 |
|                                                                              | Create a virtual machine<br>Basics Tags Review + create<br>Create a virtual machine that runs Linux or<br>image. Complete the Basics tab then Review<br>tab for full customization. Learn more con-<br>times the subscription may not be eligible to<br>Project details<br>Select the subscription to manage deploye-<br>all your resources                                                                                                    | CentOS-based 6.5 HPC - Gen1 CentOS-based 6.8 HPC - Gen1 CentOS-based 7.1 HPC - Gen1 CentOS-based 7.3 SRIOV - Gen1 CentOS-based 7.3 - Gen1 CentOS-based 7.3 - Gen1 Debian 8 "Jessie" - Gen1 Debian 8 "Jessie" with backports kernel - Gen1 Debian 8 "Stretch" - Gen1                                                                                                    |                 |
|                                                                              | Create a virtual machine<br>Basics Tags Review + create<br>Create a virtual machine that runs Linux or<br>image. Complete the Basics tab then Review<br>tab for full customization. Learn more con-<br>time the subscription may not be eligible to<br>Project details<br>Select the subscription to manage deploye<br>all your resources.                                                                                                    | CentOS-based 6.5 HPC - Gen1 CentOS-based 6.8 HPC - Gen1 CentOS-based 7.1 HPC - Gen1 CentOS-based 7.3 SRIOV - Gen1 CentOS-based 7.3 SRIOV - Gen1 CentOS-based 7.3 - Gen1 Debian 8 "Jessie" - Gen1 Debian 8 "Jessie" with backports kernel - Gen1 Debian 8 "Jessie" - Gen1 CoreOS Linux (Alpha) - Gen1                                                                                                    |                 |
|                                                                              | Create a virtual machine<br>Basics Tags Review + create<br>Create a virtual machine that runs Linux or<br>image. Complete the Basics tab then Review<br>tab for full customization. Learn more of<br>This subscription may not be eligible to<br>Project details<br>Select the subscription to manage deploye<br>all your resources.<br>Subscription * ①                                                                                                    | CentOS-based 6.5 HPC - Gen1 CentOS-based 6.8 HPC - Gen1 CentOS-based 7.1 HPC - Gen1 CentOS-based 7.3 SRIOV - Gen1 CentOS-based 7.3 SRIOV - Gen1 CentOS-based 7.3 - Gen1 Debian 8 "Jessie" - Gen1 Debian 8 "Jessie" - Gen1 Debian 8 "Jessie" - Gen1 CoreOS Linux (Alpha) - Gen1 CoreOS Linux (Beta) - Gen1                                                                                                    |                 |
|                                                                              | Create a virtual machine<br>Basics Tags Review + create<br>Create a virtual machine that runs Linux or<br>image. Complete the Basics tab then Review<br>tab for full customization. Learn more of<br>This subscription may not be eligible to<br>Project details<br>Select the subscription to manage deploye<br>all your resources.<br>Subscription * O<br>Resource group * O                                                                                 | CentOS-based 6.5 HPC - Gen1 CentOS-based 6.8 HPC - Gen1 CentOS-based 7.1 HPC - Gen1 CentOS-based 7.3 SRIOV - Gen1 CentOS-based 7.3 SRIOV - Gen1 CentOS-based 7.3 - Gen1 Debian 8 "Jessie" - Gen1 Debian 8 "Jessie" vith backports kernel - Gen1 Debian 8 "Jessie" vith backports kernel - Gen1 CoreOS Linux (Alpha) - Gen1 CoreOS Linux (Stable) - Gen1                                                                                                    |                 |
|                                                                              | Create a virtual machine<br>Basics Tags Review + create<br>Create a virtual machine that runs Linux or<br>image. Complete the Basics tab then Review<br>tab for full customization. Learn more of<br>This subscription may not be eligible to<br>Project details<br>Select the subscription to manage deploye<br>all your resources.<br>Subscription * O<br>Resource group * O                                                                                 | CentOS-based 6.5 HPC - Gen1 CentOS-based 6.8 HPC - Gen1 CentOS-based 7.1 HPC - Gen1 CentOS-based 7.3 SRIOV - Gen1 CentOS-based 7.3 HPC - Gen1 CentOS-based 7.3 - Gen1 CentOS-based 7.3 - Gen1 Debian 8 "Jessie" - Gen1 Debian 8 "Jessie" - Gen1 Debian 8 "Jessie" - Gen1 CoreOS Linux (Alpha) - Gen1 CoreOS Linux (Beta) - Gen1 CoreOS Linux (Beta) - Gen1 Ubuntu Server 14.04-LTS - Gen1                                                                                                    |                 |
|                                                                              | Create a virtual machine<br>Basics Tags Review + create<br>Create a virtual machine that runs Linux or<br>image. Complete the Basics tab then Review<br>tab for full customization. Learn more of<br>this subscription may not be eligible to<br>Project details<br>Select the subscription to manage deploye<br>all your resources.<br>Subscription * O<br>Resource group * O                                                                                 | CentOS-based 6.5 HPC - Gen1 CentOS-based 6.8 HPC - Gen1 CentOS-based 7.1 HPC - Gen1 CentOS-based 7.3 SRIOV - Gen1 CentOS-based 7.3 SRIOV - Gen1 CentOS-based 7.3 - Gen1 Debian 8 "Jessie" - Gen1 Debian 8 "Jessie" - Gen1 Debian 8 "Jessie" - Gen1 Debian 8 "Jessie" - Gen1 CoreOS Linux (Alpha) - Gen1 CoreOS Linux (Beta) - Gen1 CoreOS Linux (Beta) - Gen1 Ubuntu Server 14.04-LTS - Gen1 Ubuntu Server 16.04-LTS - Gen1                                                                                      |                 |
|                                                                              | Create a virtual machine<br>Basics Tags Review + create<br>Create a virtual machine that runs Linux or<br>image. Complete the Basics tab then Review<br>tab for full customization. Learn more con-<br>tab for full customization. Learn more con-<br>tab for full customization to manage deployed<br>all your resources.<br>Subscription * ①<br>Resource group * ①<br>Instance details<br>Virtual machine name * ①                                           | CentOS-based 6.5 HPC - Gen1 CentOS-based 6.8 HPC - Gen1 CentOS-based 7.1 HPC - Gen1 CentOS-based 7.3 SRIOV - Gen1 CentOS-based 7.3 SRIOV - Gen1 CentOS-based 7.3 - Gen1 Debian 8 "Jessie" vith backports kernel - Gen1 Debian 8 "Jessie" vith backports kernel - Gen1 Debian 8 "Stretch" - Gen1 CoreOS Linux (Alpha) - Gen1 CoreOS Linux (Btable) - Gen1 CoreOS Linux (Stable) - Gen1 Ubuntu Server 14.04-LTS - Gen1 Ubuntu Server 16.04-LTS - Gen1 Red Hat Enterprise Linux 6.7 - Gen1                          |                 |
|                                                                              | Create a virtual machine<br>Basics Tags Review + create<br>Create a virtual machine that runs Linux or<br>image. Complete the Basics tab then Revies<br>tab for full customization. Learn more con-<br>tab the subscription may not be eligible to<br>Project details<br>Select the subscription to manage deploye<br>all your resources.<br>Subscription *<br>Resource group *<br>Instance details<br>Virtual machine name *                                  | CentOS-based 6.5 HPC - Gen1 CentOS-based 6.8 HPC - Gen1 CentOS-based 7.1 HPC - Gen1 CentOS-based 7.3 SRIOV - Gen1 CentOS-based 7.3 SRIOV - Gen1 CentOS-based 7.3 - Gen1 Debian 8 "Jessie" with backports kernel - Gen1 Debian 8 "Jessie" with backports kernel - Gen1 Debian 8 "Jessie" with backports kernel - Gen1 CoreOS Linux (Alpha) - Gen1 CoreOS Linux (Beta) - Gen1 CoreOS Linux (Stable) - Gen1 Ubuntu Server 14.04-LTS - Gen1 Ubuntu Server 16.04-LTS - Gen1 Red Hat Enterprise Linux 6.7 - Gen1       |                 |
|                                                                              | Create a virtual machine<br>Basics Tags Review + create<br>Create a virtual machine that runs Linux or<br>image. Complete the Basics tab then Review<br>tab for full customization. Learn more of<br>This subscription may not be eligible to<br>Project details<br>Select the subscription to manage deployed<br>all your resources.<br>Subscription *<br>Resource group *<br>Instance details<br>Virtual machine name *<br>Region *<br>()                    | CentOS-based 6.5 HPC - Gen1 CentOS-based 6.8 HPC - Gen1 CentOS-based 7.1 HPC - Gen1 CentOS-based 7.3 SRIOV - Gen1 CentOS-based 7.3 SRIOV - Gen1 CentOS-based 7.3 - Gen1 Debian 8 "Jessie" - Gen1 Debian 8 "Jessie" - Gen1 Debian 8 "Jessie" with backports kernel - Gen1 Debian 8 "Stretch" - Gen1 CoreOS Linux (Alpha) - Gen1 CoreOS Linux (Beta) - Gen1 Ubuntu Server 14.04-LTS - Gen1 Ubuntu Server 16.04-LTS - Gen1 Red Hat Enterprise Linux 6.7 - Gen1                                                      |                 |
|                                                                              | Create a virtual machine<br>Basics Tags Review + create<br>Create a virtual machine that runs Linux or<br>image. Complete the Basics tab then Review<br>tab for full customization. Learn more of<br>This subscription may not be eligible to<br>Project details<br>Select the subscription to manage deploye<br>all your resources.<br>Subscription*<br>Resource group *<br>Instance details<br>Virtual machine name *<br>Region *<br>Image *<br>O            | CentOS-based 6.5 HPC - Gen1 CentOS-based 6.8 HPC - Gen1 CentOS-based 7.1 HPC - Gen1 CentOS-based 7.3 SRIOV - Gen1 CentOS-based 7.3 SRIOV - Gen1 CentOS-based 7.3 - Gen1 Debian 8 "Jessie" - Gen1 Debian 8 "Jessie" with backports kernel - Gen1 Debian 8 "Jessie" with backports kernel - Gen1 CoreOS Linux (Alpha) - Gen1 CoreOS Linux (Beta) - Gen1 CoreOS Linux (Stable) - Gen1 Ubuntu Server 14.04-LTS - Gen1 Ubuntu Server 16.04-LTS - Gen1 Ubuntu Server 16.04-LTS - Gen1                                  |                 |
|                                                                              | Create a virtual machine<br>Basics Tags Review + create<br>Create a virtual machine that runs Linux or<br>image. Complete the Basics tab then Reviet<br>tab for full customization. Learn more of<br>This subscription may not be eligible to<br>Project details<br>Select the subscription to manage deploye<br>all your resources.<br>Subscription * ()<br>Resource group * ()<br>Instance details<br>Virtual machine name * ()<br>Region * ()<br>Image * () | CentOS-based 6.5 HPC - Gen1 CentOS-based 6.8 HPC - Gen1 CentOS-based 7.1 HPC - Gen1 CentOS-based 7.3 SRIOV - Gen1 CentOS-based 7.3 SRIOV - Gen1 CentOS-based 7.3 - Gen1 Debian 8 "Jessie" - Gen1 Debian 8 "Jessie" - Gen1 Debian 8 "Jessie" with backports kernel - Gen1 Debian 8 "Jessie" with backports kernel - Gen1 CoreOS Linux (Alpha) - Gen1 CoreOS Linux (Beta) - Gen1 CoreOS Linux (Stable) - Gen1 Ubuntu Server 16.04-LTS - Gen1 Ubuntu Server 16.04-LTS - Gen1                                        |                 |
|                                                                              | Create a virtual machine<br>Basics Tags Review + create<br>Create a virtual machine that runs Linux or<br>image. Complete the Basics tab then Review<br>tab for full customization. Learn more of<br>This subscription may not be eligible to<br>Project details<br>Select the subscription to manage deployed<br>all your resources.<br>Subscription * ○<br>Resource group * ○<br>Instance details<br>Virtual machine name * ○<br>Region * ○<br>Image * ○     | CentOS-based 6.5 HPC - Gen1 CentOS-based 6.8 HPC - Gen1 CentOS-based 7.3 SRIOV - Gen1 CentOS-based 7.3 SRIOV - Gen1 CentOS-based 7.3 HPC - Gen1 CentOS-based 7.3 - Gen1 Debian 8 "Jessie" - Gen1 Debian 8 "Jessie" with backports kernel - Gen1 Debian 8 "Jessie" with backports kernel - Gen1 CoreOS Linux (Alpha) - Gen1 CoreOS Linux (Beta) - Gen1 CoreOS Linux (Stable) - Gen1 Ubuntu Server 16.04-LTS - Gen1 Ubuntu Server 16.04-LTS - Gen1 Lubuntu Server 16.04-LTS - Gen1 Lubuntu Server 16.04-LTS - Gen1 |                 |

Size \* 🛈

Standard\_B1s - 1 vcpu, 1 GiB memory (\$8.25/month) See all sizes  $\sim$ 

Za opciju "Authentication type" stavljamo opciju "password". Za "Username" i "Password "stavljamo ime korisnika i lozinku s kojim ćemo se prijavljivat u virtualnu mašinu.

| Microsoft Azure                                                                | ∠ Search resources, services, and docs (G+/)                                                                                                    | 전 16 0 원 |
|--------------------------------------------------------------------------------|----------------------------------------------------------------------------------------------------|----------|
| ome > Free services >                                                          |                                                                                                    |          |
| reate a virtual mac                                                            | hine ····                                                                                                    |          |
|                                                                                | nequesi quoia<br>Refresh quota                                                                                                    |          |
| Administrator account                                                          |                                                                                                    |          |
| Authentication type 🕕                                                          | SSH public key  Password                                                                                                    |          |
| Username * 🕕                                                                   | Testlinux 🗸                                                                                                    |          |
| Password * ①                                                                   | ······                                                                                                    |          |
| Confirm password * 🕕                                                           | ······                                                                                                    |          |
| network access on the Networking ta<br>Public inbound ports * ①                | None     None     Allow selected ports                                                                                                    |          |
| Select inbound ports *                                                         | SSH (22)                                                                                                    |          |
|                                                                                | This will allow all IP addresses to access your virtual machine. This is only recommended for tetring. Use the Advanced controls in the Networking tab to create rules to limit inbound traffic to known IP addresses. |          |
| licensing                                                                      |                                                                                                    |          |
| If you have eligible Red Hat Enterpri:<br>Hybrid Benefit to attach your Red Ha | se Linux subscriptions that are enabled for Red Hat Cloud Access, you can use Azure it subscriptions to this VM and save money on compute costs. Learn more $c^{*}$                                                    |          |
| Your Azure subscription is currently r<br>Azure subscription to Cloud Access.  | not a part of Red Hat Cloud Access. In order to enable AHB for this VM, you must add this Learn more 🗗                                                                                                    |          |
| Review + create <                                                              | Previous Next : Tags >                                                                                                    |          |

Kada smo ispunili sve opcije pritisnemo "*Review* + *create*".

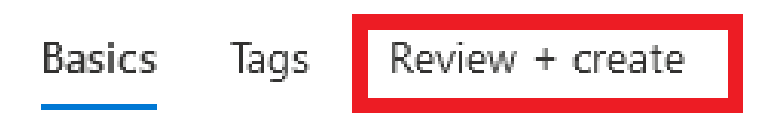

Ako su svi podaci ispravni, na vrhu stranice će se pojavit poruka "*Validation passed*", to znači da su podaci ispravi i možemo napraviti virtualnu mašinu. Da bi napravili virtualnu mašinu pritisnemo gumb "*Create*" i virtualna mašina će se napraviti.

|                                                           | $\mathcal{P}$ Search resources, services, and docs (G+/)                                  |
|-----------------------------------------------------------|-------------------------------------------------------------------------------------------|
| Home > Free services >                                    |                                                                                           |
| Create a virtual machi                                    | ne …                                                                                      |
|                                                           |                                                                                           |
| Validation passed                                         |                                                                                           |
| Basics Tags Review + create                               |                                                                                           |
| You have set SSH port(s) open to t<br>back to Basics tab. | he internet. This is only recommended for testing. If you want to change this setting, go |
| Ubuntu Server 16.04-LTS<br>Image                          | Standard B1s<br>1 vcpu, 1 GiB memory                                                      |
| Basics                                                    |                                                                                           |
| Subscription                                              | Azure for Students                                                                        |
| Resource group                                            | LinuxTest                                                                                 |
| Virtual machine name                                      | LinuxTest                                                                                 |
| Region                                                    | North Europe                                                                              |
| Image                                                     | Ubuntu Server 16.04-LTS - Gen1                                                            |
| Size                                                      | Standard B1s (1 vcpu, 1 GiB memory)                                                       |
| Authentication type                                       | SSH public key                                                                            |
| Username                                                  | TestLinux                                                                                 |
| Key pair name                                             | LinuxTest_key                                                                             |
| Public inbound ports                                      | SSH                                                                                       |
| Azure Spot                                                | No                                                                                        |
|                                                           |                                                                                           |
|                                                           |                                                                                           |
|                                                           |                                                                                           |
|                                                           |                                                                                           |
|                                                           |                                                                                           |
|                                                           |                                                                                           |
|                                                           | Described a translate for externation                                                     |
| Create < Pr                                               | evious Next > Download a template for automation                                          |

Kada smo pritisnuli "*Create*" otvorit će se stranica na kojoj prikazuje da se virtualna mašina stvara "*Deployment is in progress*", kada virtualna mašina napravi prikazat će sljedeću poruku "*Your deployment is complete*"

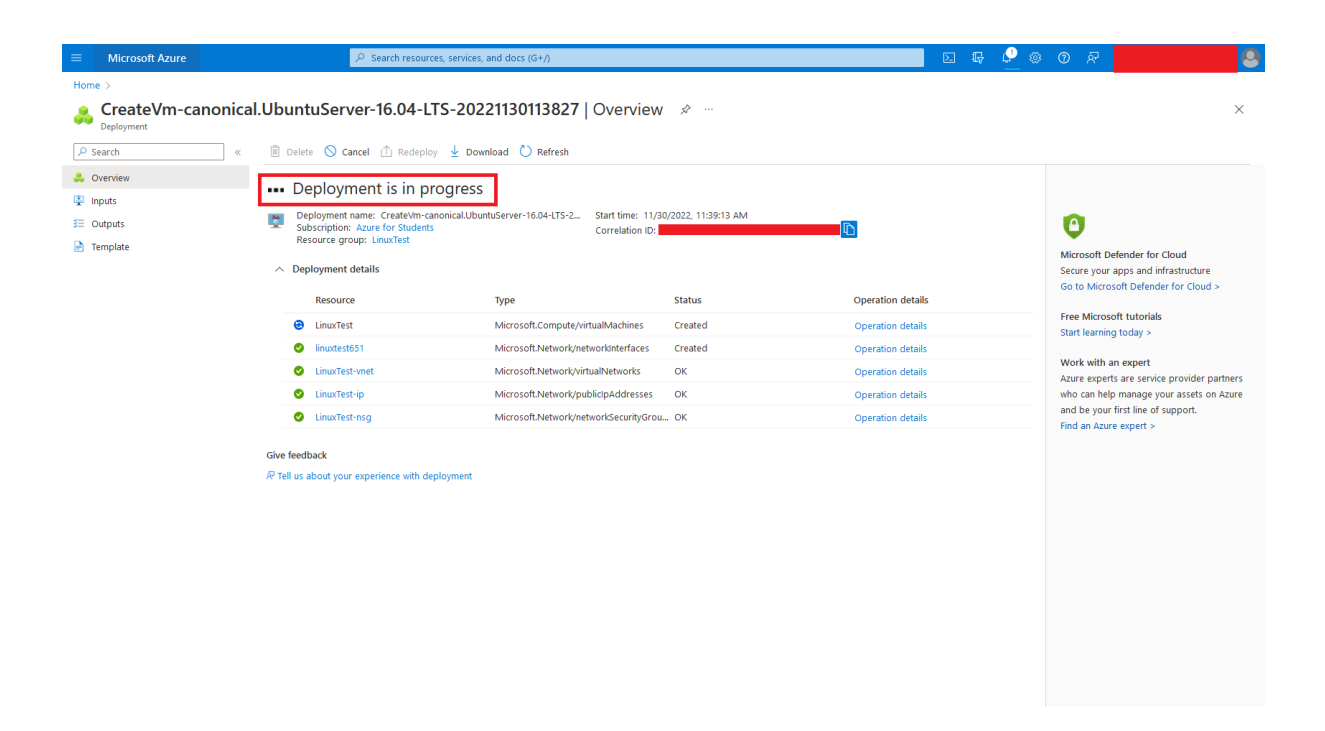

| ≡ Microsoft Azure                               | 🔎 Search resources, services, and docs (G+/) 🛛 😨 😨 🛞                                                                                               | ଡ ନ                                                                                                    |
|-------------------------------------------------|----------------------------------------------------------------------------------------------------|----------------------------------------------------------------------------------------------------|
| Home >                                          |                                                                                                    |                                                                                                    |
|                                                 | 2.debian-9-20221201082622   Overview 🔗 🗠                                                                                                    | ×                                                                                                    |
|                                                 | 📋 Delete 🚫 Cancel 🏦 Redeploy 🚽 Download 🖒 Refresh                                                                                                  |                                                                                                    |
| 👶 Overview                                      | Your deployment is complete                                                                                                    |                                                                                                    |
| <ul> <li>E Outputs</li> <li>Template</li> </ul> | Deployment name: CreateVm-credativ.debian-9-20221201082622 Start time: 12/1/2022, 8:27:01 AM Subscription: Azure for Students Resource group: Test | 0                                                                                                    |
|                                                 | <ul> <li>Deployment details</li> <li>Next steps</li> </ul>                                                                                         | Cost Management<br>Get notified to stay within your budget and<br>prevent unexpected charges on your bill.<br>Set up cost alerts > |
|                                                 | Setup auto-shutdown Recommended<br>Monitor VM health, performance and network dependencies Recommended                                             | 0                                                                                                    |
|                                                 | Run a script inside the virtual machine Recommended Go to resource Create another VM                                                               | Microsoft Defender for Cloud<br>Secure your apps and infrastructure<br>Go to Microsoft Defender for Cloud >                        |
|                                                 | Give feedback<br>₽ Tell us about your experience with deployment                                                                                   | Free Microsoft tutorials<br>Start learning today >                                                                                 |

Nakon šta se virtualna mašina napravila idemo u "*Home"* tj. Kliknemo na "*Microsoft Azure"*. I onda pritisnemo opciju za prikaz izbornika u gornjem lijevom kutu.

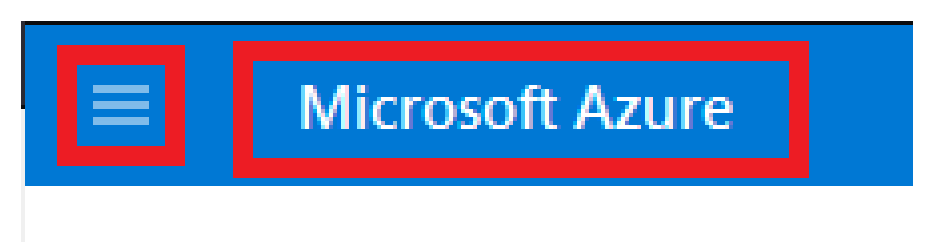

Otvara nam se izbornik na kojem ćemo odabrat "Virtual machines".

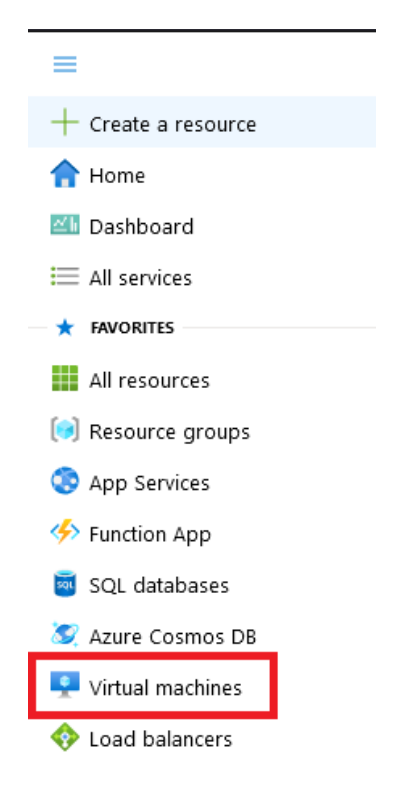

Otvara nam se stranica gdje možemo vidjet naše napravljene virtualne mašine. Pritisnemo na našu virtualnu mašinu da vidimo detalje.

| Home ><br>Virtual machines >> ····<br>velerihr (velerihr:onmicrosoft.com) |                                    |                                     |                               |                     |                                       |                       |                                        | ×       |
|---------------------------------------------------------------------------|------------------------------------|-------------------------------------|-------------------------------|---------------------|---------------------------------------|-----------------------|----------------------------------------|---------|
| $+$ Create $\lor~~~~~~~~~~~~~~~~~~~~~~~~~~~~~~~~~~~~$                     | nage view 🗸 💍 Refresi              | h 🞍 Export to CSV                   | 😽 Open query   🔘 A            | Assign tags 🖒 Start | 🤇 Restart 🔲 Stop                      | 🗓 Delete 🛛 🗐 Services | ✓ ⊘ Maintenance ∨                      |         |
| Filter for any field Subscription equals all Type                         | equals all Resource                | group equals all $	imes$            | Location equals all $	imes$   | + → Add filter      |                                       |                       |                                        |         |
|                                                                           |                                    |                                     |                               |                     | No                                    | grouping              | ✓ == List view                         | $\sim$  |
| Name ↑↓ Type ↑↓                                                           | Subscription $\uparrow \downarrow$ | Resource group $\uparrow\downarrow$ | Location $\uparrow\downarrow$ | Status ↑↓           | Operating system $\uparrow\downarrow$ | Size ↑↓               | Public IP address $\uparrow\downarrow$ | Disks 1 |
| LinuxTest Virtual machine                                                 | Azure for Students                 | LinuxTest                           | North Europe                  | Running             | Linux                                 | Standard_B1s          |                                        | 1       |
| Testt Virtual machine                                                     | Azure for Students                 | Test                                | North Europe                  | Running             | Linux                                 | Standard_B1s          |                                        | 1       |

Moramo pronaći javnu IP adresu od virtualne mašine kako bismo mogli pristupit.

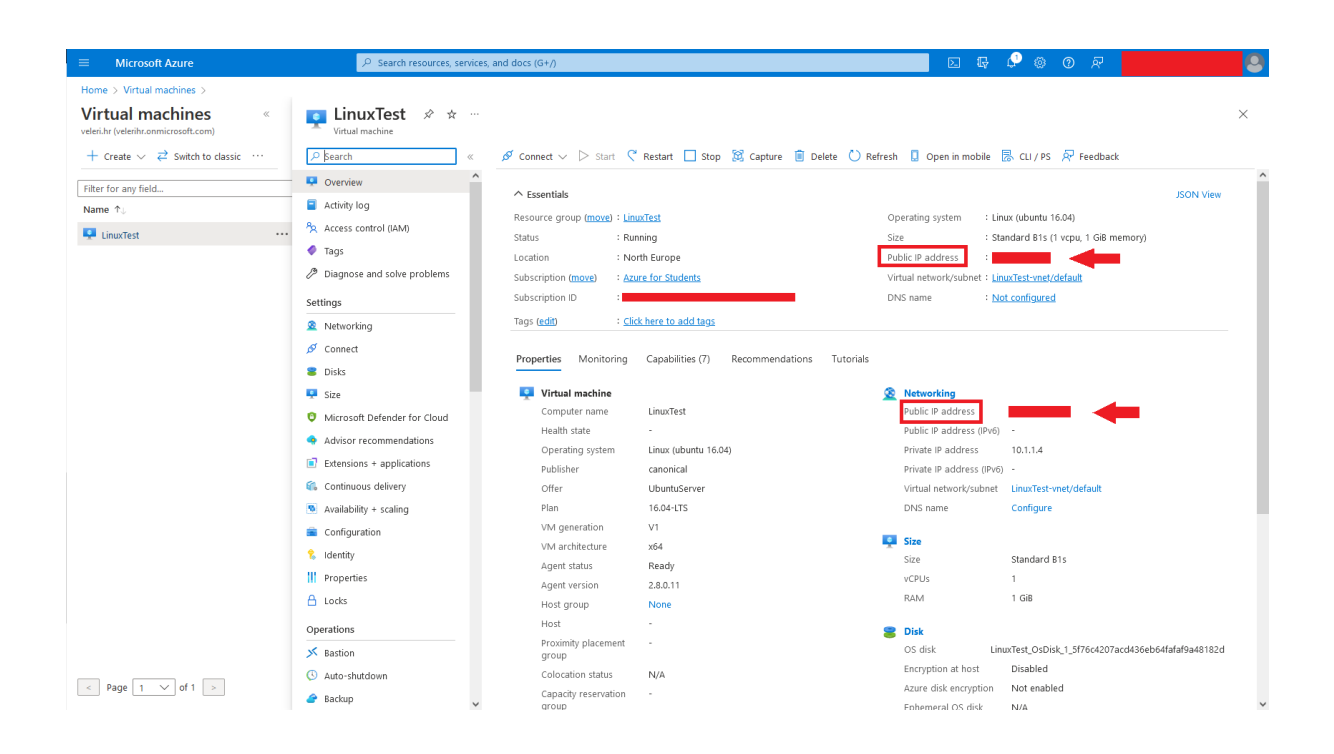

Da se spojimo na našu virtualnu mašinu moramo koristiti programe koje omogućuju spajanje sa SSH protokolom. To možemo preko CMD-a, terminala ili s drugim aplikacijama (npr. PuTTY).

## Spajanje na virtualnu mašinu sa CMD

Prvo moramo pokrenut CMD, te upisat sljedeću komandu: ssh "ime korisnika"@"javni IP od virtualne mašine" (npr. ssh LinuxTest@192.1.1.1).

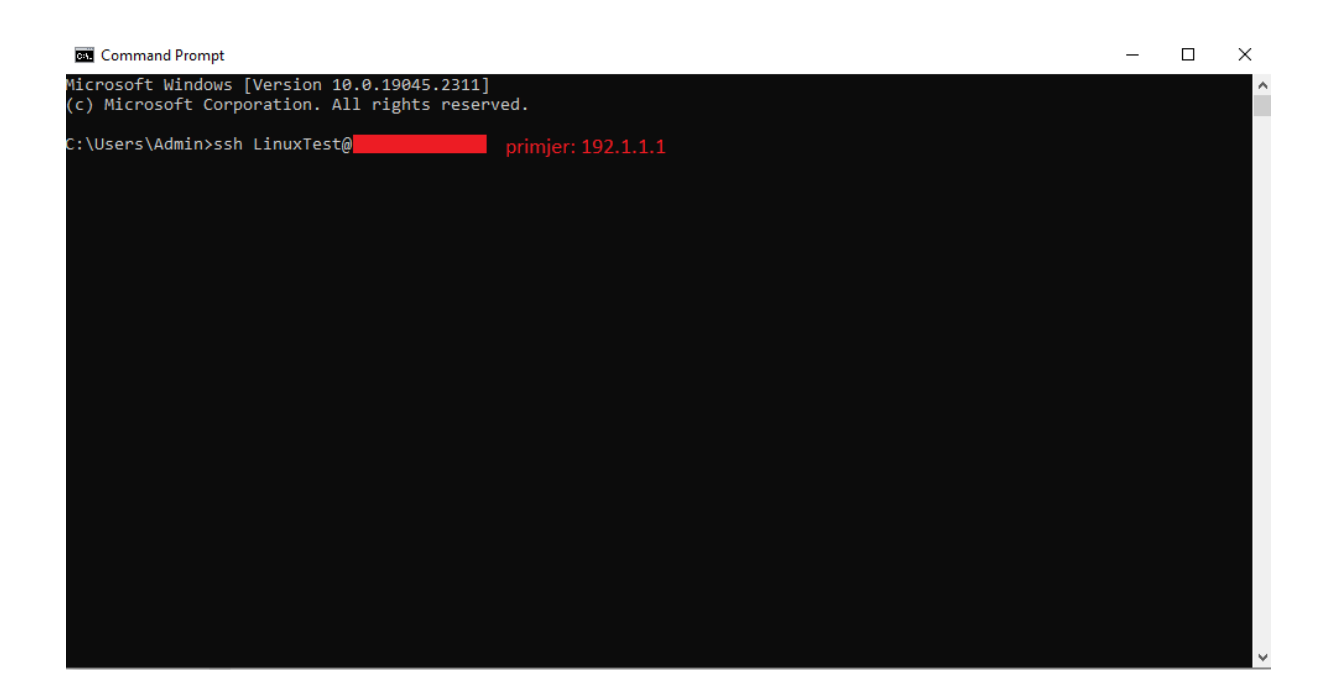

Kada upišemo komandu i pokrenemo je prikazat će nam se poruka unutar CMDa za koju moramo napisat *"yes"* da se izvrši konekcija prema virtualnoj mašini.

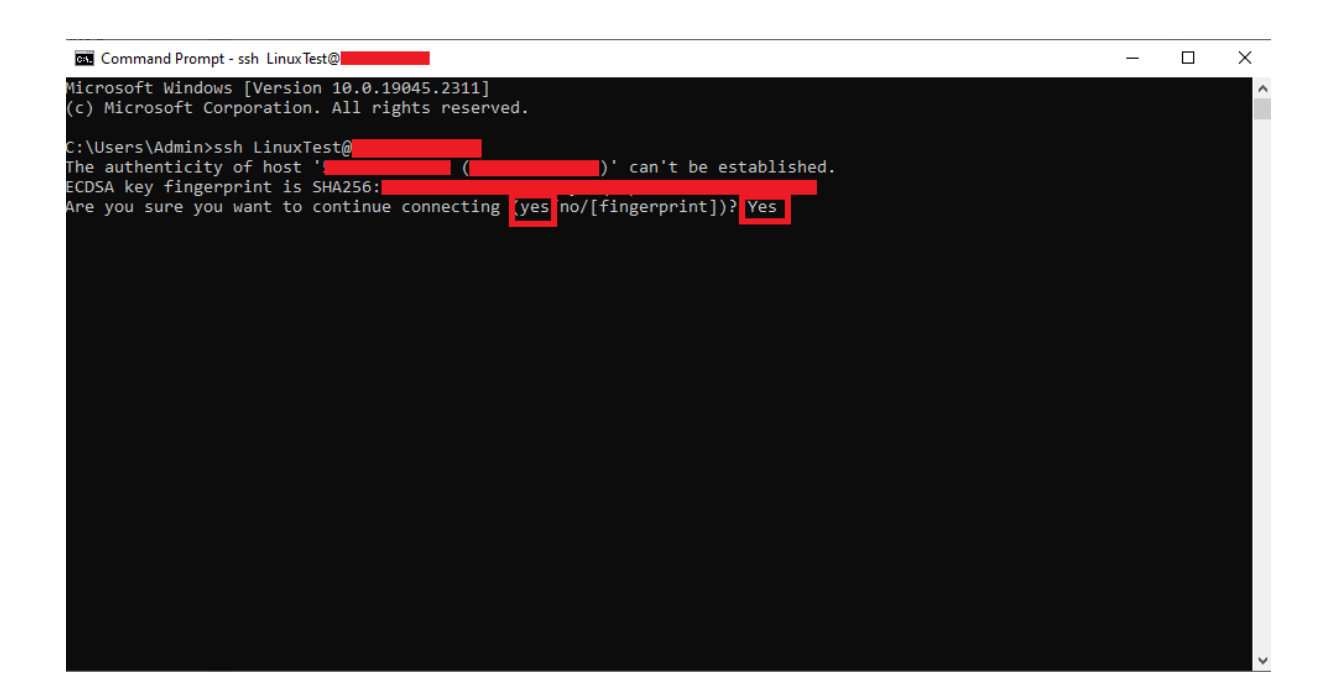

Kada smo upisali "yes" pritisnemo "Enter" na tipkovnici i CMD će se povezati na virtualnu mašinu. Sljedeće nas pita da unesemo lozinku virtualne mašine, tj. Lozinku korisnika. Dok se upisuje lozinka, ona se neće prikazivati u CMD-u kao da nismo ništa napisali ali u stvari jesmo, nego je skriveno zbog sigurnosnih razloga. Kada smo upisali lozinku pritisnemo "Enter" tipku nakon čega ćemo biti ulogirani.

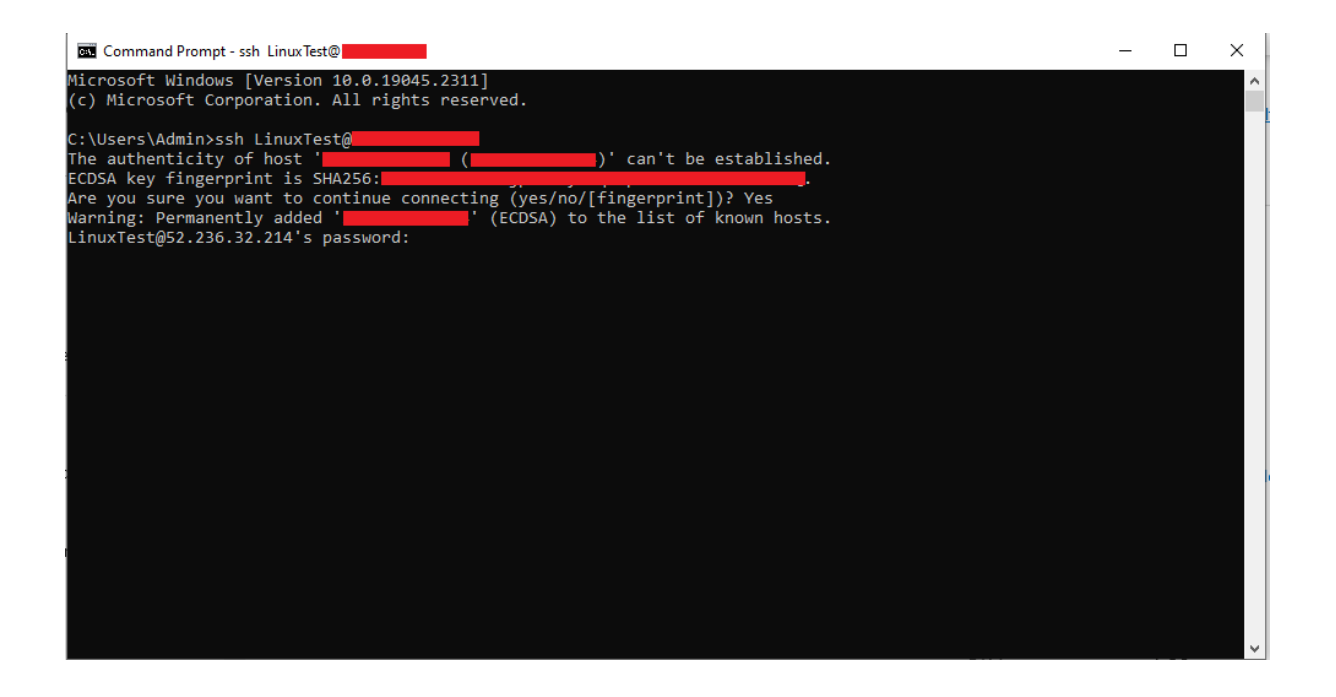

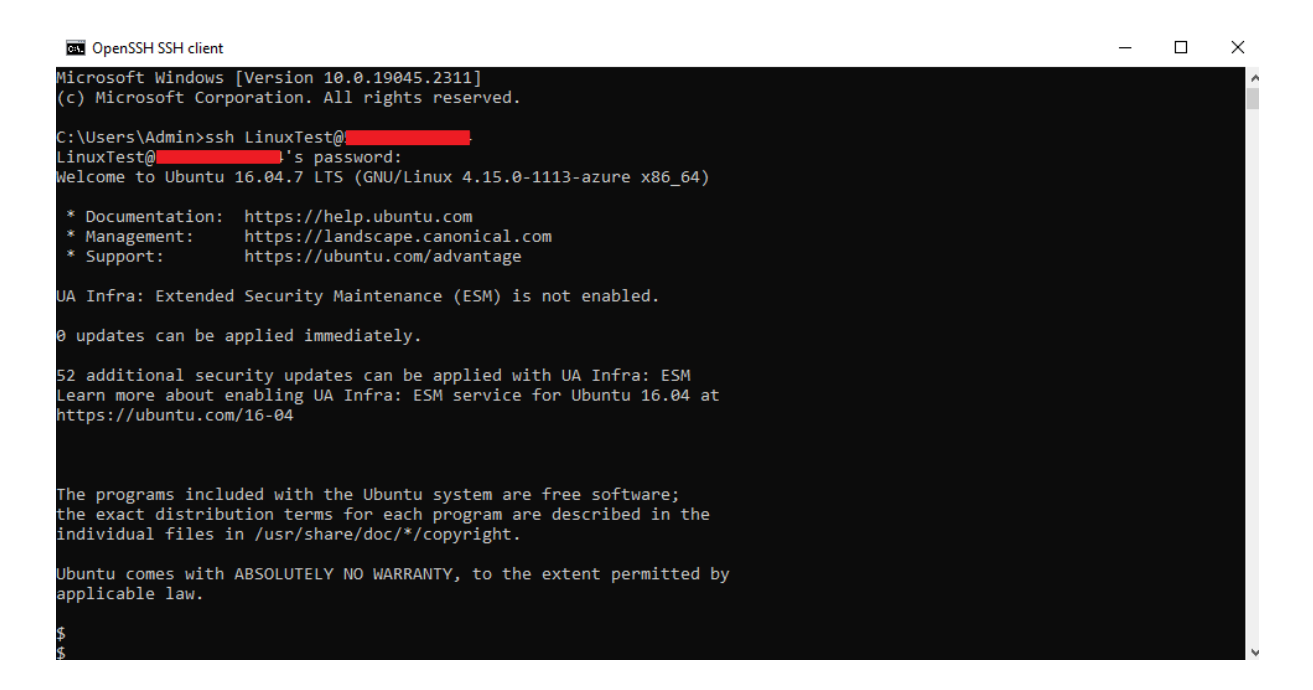

Kada smo ulogirani možemo koristiti virtualnu mašinu.

## Spajanje na virtualnu mašinu sa aplikacijom PuTTY

Da se spajamo na virtualnu mašinu sa PuTTY, prvo moramo preuzeti aplikaciju koju možete na ovome <u>linku</u>.

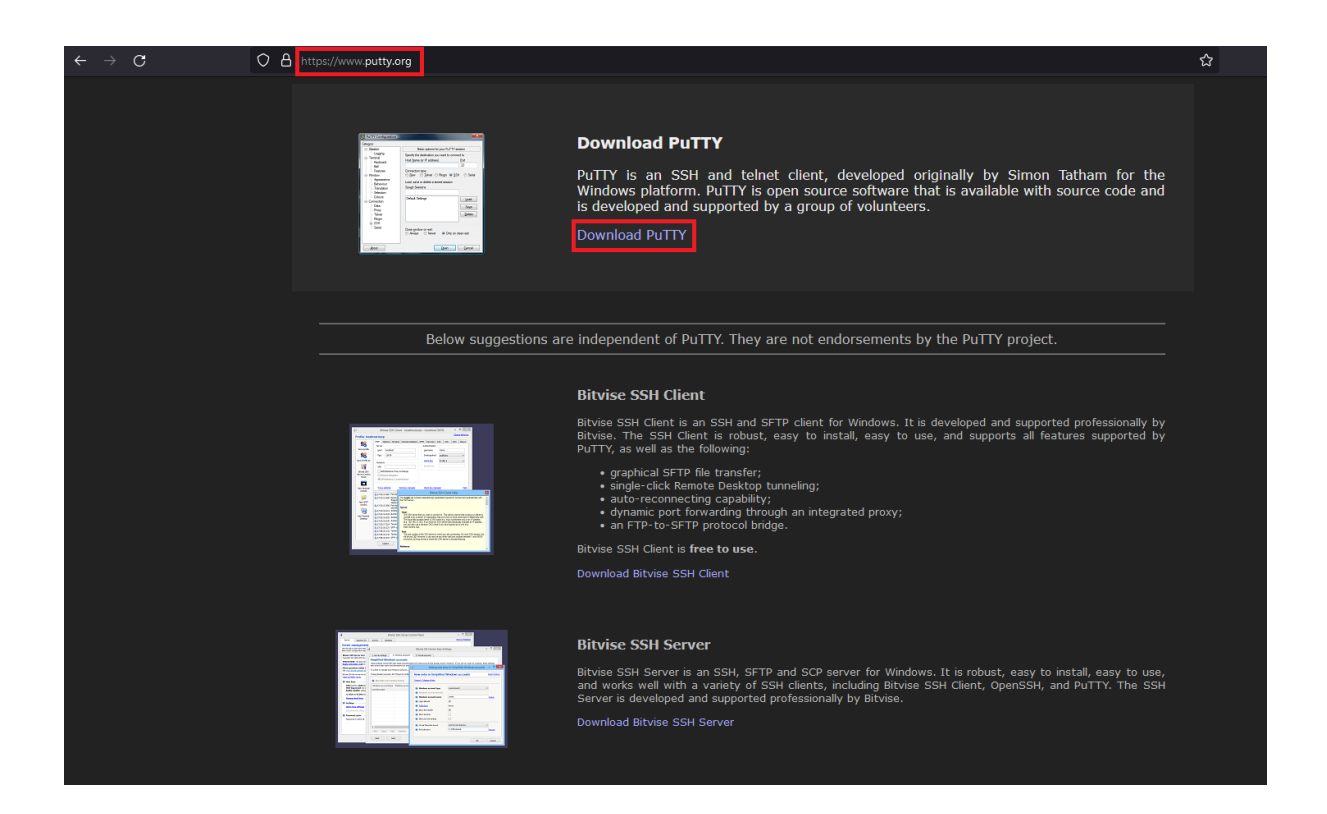

Kada se preuzme i instalira program, pokrećemo ga i otvara se njegov prozor u kojem nas pita da upišemo IP adresu. Tu upisujemo IP adresu od virtualne mašine i pritisnemo gumb "*Open"*.

| 🕵 PuTTY Configuration                                                              |                                                                                                    | ? ×                             |
|------------------------------------------------------------------------------------|----------------------------------------------------------------------------------------------------|---------------------------------|
| Category:<br>Session<br>Logging<br>Terminal<br>Keyboard                            | Basic options for your PuTTY set<br>Specify the destination you want to connect<br>Host Name (or IP address)                                  | ssion<br>ct to<br><u>P</u> ort  |
| — Bell     — Features     ✓ Appearance     Behaviour     Translation     Selection | Connection type:       Ostal       SSH       Setial       Other:       Telne       Load, save or delete a stored session       Saved Sessions | t                               |
| Connection<br>→ Connection<br>→ Proxy<br>→ SSH<br>→ Serial<br>→ Telnet             | Default Settings                                                                                                    | Load<br>Sa <u>v</u> e<br>Delete |
|                                                                                    | Close window on e <u>xi</u> t:<br>Always Never Only on cl                                                                                     | ean exit<br>Cancel              |

Otvara nam se prozor na kojem pritisnemo "Accept" da se spojimo na virtualnu mašinu.

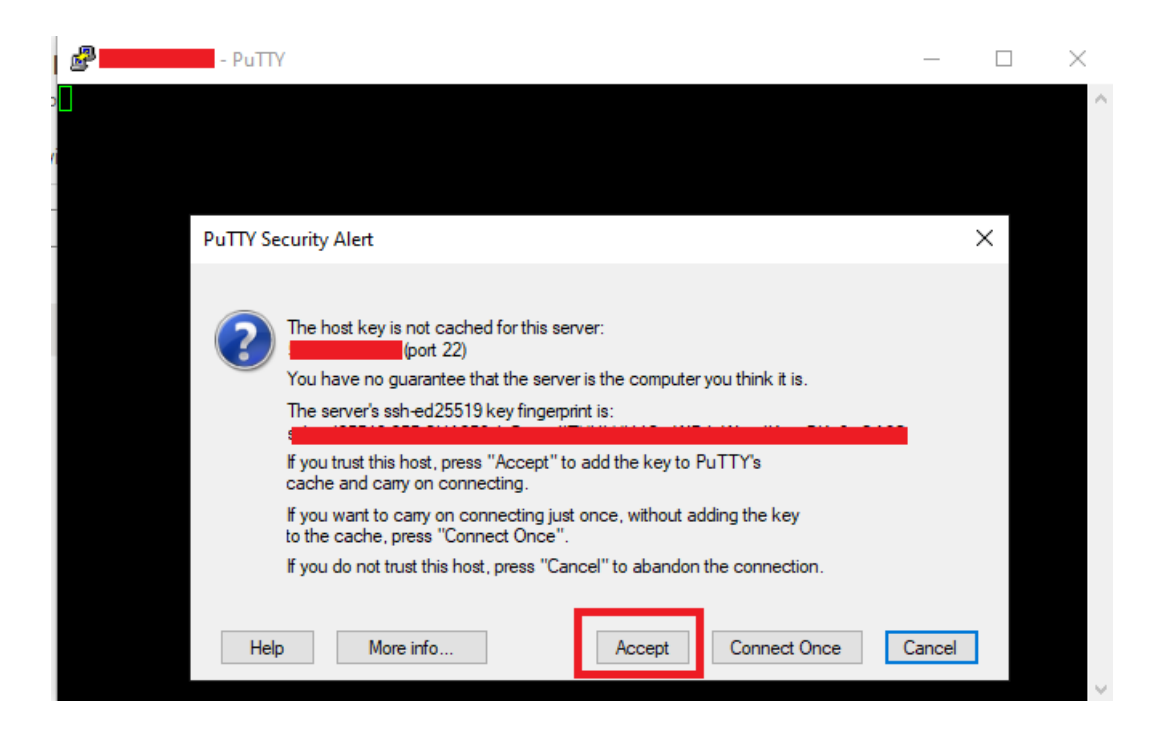

Postupak je isti kao i kod CMD-a, samo šta nas prvo pita korisničko ime da unesemo pa onda tek lozinku.

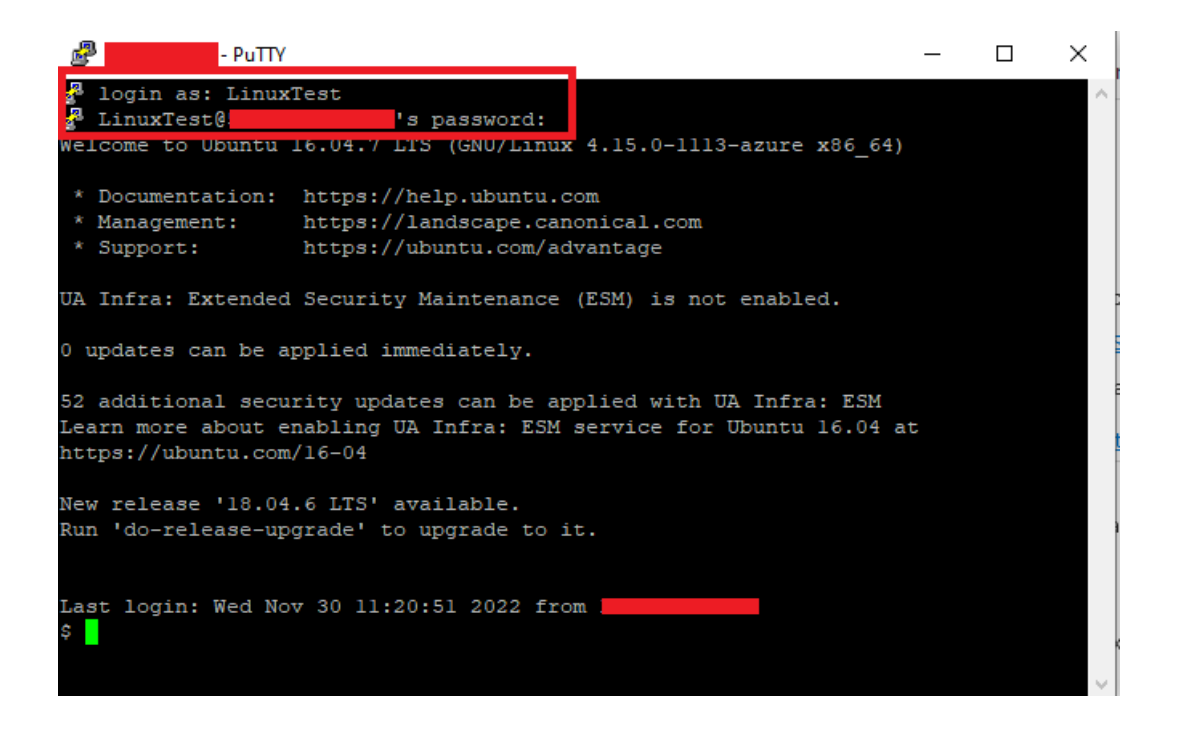